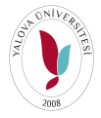

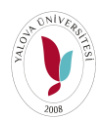

Öğrencilerin Microsoft Teams Programına girebilmeleri için üniversitemiz kurumsal mail adresine sahip olmaları gerekmektedir.

**1**- <u>dogrulama.yalova.edu.tr</u> adresine gidip DOĞRULAMA butonuna basmaları TC kimlik numaraları ve sisteme kayıtlı e-posta adresleri ile doğrulama yapmaları gerekmektedir.

| YumiPass      | × +                                       |                                                     |                                                                                                    |                                                          | э × |
|---------------|-------------------------------------------|-----------------------------------------------------|----------------------------------------------------------------------------------------------------|----------------------------------------------------------|-----|
| ← → C .       | Güvenli değil   doğrulama yalova edu tr   |                                                     |                                                                                                    | \$                                                       | 🚯 i |
| y UBYS 📑 Ya-I | Vail 🔗 Site 🗯 İlan 📒 ESSAYs 📒 EDUCATION   | 📑 UTERATURE 📕 BOOKS 🏮 PROGRAMMING 📒 IMAGE PROCESSIN | KG 🕝 Mware vSphere 🗧 VIDEO 🥝 Time Senes Classifi 🧧 Iwr-Ziver 📒 ALIŞ VERIŞ 💩 Webmin 1.930 (Ubu                                                                                                    | 💮 Edit Post 🛛 🧃 Microsoft Academic 🛛 💲 How to read/Write |     |
|               |                                           | <b>****YuniPass</b> Hakkında İletişim               | Doğrulama Giriş                                                                                                    |                                                          |     |
|               |                                           | YuniPass                                            | Başlarken                                                                                                    |                                                          |     |
|               | 1 40184                                   | Yalova Üniversitesi, Kurumsal Kimlik Sistemi        | Doğrulama, Kurumsal Kimlik ile birlikte E-Posta adresinizi oluşturmanıza ve yönetmenize yardımcı olur.                                                                                                    |                                                          |     |
|               | LADIM<br>DOĞRULAMA<br>BUTONUNA TIKLAYINIZ | Doğrulama »                                         | Gyałowa.edu.tr. uzandii Personi Office 165 E-Posta Adresinizi oluşturabilirsiniz.     Gogrenci yelowa.edu.tr. uzandii Office 165 E-posta Adresinizi oluşturabilirsiniz.                                                |                                                          |     |
|               |                                           | Hesap İşlemleri »                                   | Servisler ?                                                                                                    |                                                          |     |
|               |                                           |                                                     | Krummal F-potta adresi, Örkvestife Bigl (Volentin Sattern Giriş     Oftor 565, En az 500 GB OneDrive Depotama, Diğer Microsoft Eğitim Uygulamaları     Küriphane Vertilazarlanana Boğlantı     Wi-Fi Aglarına Bağlantı |                                                          |     |
|               |                                           |                                                     | Bilgi                                                                                                    |                                                          |     |
|               |                                           |                                                     | Sunulan servislerden sizinle ligil bligferi toplayarak tek bir noktadan bligi aimanıza yardımcı olur.                                                                                                    |                                                          |     |
|               |                                           |                                                     |                                                                                                    |                                                          |     |
|               |                                           | © 2020 - Bilgi İşlem Dalre Başkanlığı               |                                                                                                    |                                                          |     |
|               |                                           |                                                     |                                                                                                    |                                                          |     |
|               |                                           |                                                     |                                                                                                    |                                                          |     |
|               |                                           |                                                     |                                                                                                    |                                                          |     |
|               |                                           |                                                     |                                                                                                    |                                                          |     |
|               |                                           |                                                     |                                                                                                    |                                                          |     |
|               |                                           |                                                     |                                                                                                    |                                                          |     |
|               |                                           |                                                     |                                                                                                    |                                                          |     |
|               |                                           |                                                     |                                                                                                    |                                                          |     |
|               |                                           |                                                     |                                                                                                    |                                                          |     |
|               |                                           |                                                     |                                                                                                    |                                                          |     |
|               |                                           |                                                     |                                                                                                    |                                                          |     |
|               |                                           |                                                     |                                                                                                    |                                                          |     |
|               |                                           |                                                     |                                                                                                    |                                                          |     |
|               |                                           |                                                     |                                                                                                    |                                                          |     |
|               |                                           |                                                     |                                                                                                    |                                                          |     |

| ulama.yalova.edu.tr/Account/Register      |                                                                                                    | *                                                                                                    |                                                                                                    |
|-------------------------------------------|----------------------------------------------------------------------------------------------------|----------------------------------------------------------------------------------------------------|----------------------------------------------------------------------------------------------------|
| 📙 ESSAYs 📒 EDUCATION 🦲 LITERATURE 📒 Books | 📙 PROGRAMMING 📑 IMAGE PROCESSING                                                                                                    |                                                                                                    | х                                                                                                    |
| Hakkında İletişim                         | Doğrulama                                                                                                    | Giriş                                                                                                    |                                                                                                    |
| i Seçiniz                                 |                                                                                                    |                                                                                                    |                                                                                                    |
| attend by                                 |                                                                                                    |                                                                                                    |                                                                                                    |
|                                           |                                                                                                    |                                                                                                    |                                                                                                    |
|                                           | 2.Adım                                                                                                    |                                                                                                    |                                                                                                    |
| 11 Haneli TC kimlik no veya Yabancı No    | Bilgilerinizi Girerek                                                                                                    |                                                                                                    |                                                                                                    |
| Sisteme kayıtlı Hotmail, Gmail, Mynet vs. | "Doğrula" Butonuna                                                                                                    |                                                                                                    |                                                                                                    |
| Doğrula                                   | basiniz.                                                                                                    |                                                                                                    |                                                                                                    |
| Dogitia                                   |                                                                                                    |                                                                                                    |                                                                                                    |
| 0                                         |                                                                                                    |                                                                                                    |                                                                                                    |
|                                           |                                                                                                    |                                                                                                    |                                                                                                    |
|                                           |                                                                                                    |                                                                                                    |                                                                                                    |
|                                           |                                                                                                    |                                                                                                    |                                                                                                    |
|                                           |                                                                                                    |                                                                                                    |                                                                                                    |
|                                           | ESSAYS EDUCATION LITERATURE Books<br>Hakkında İletişim<br>i Seçiniz<br>ileri İle<br>11 Haneli TC kimlik no veya Yabancı No<br>Sisteme kayıtlı Hotmail, Gmail, Mynet vs.<br>Doğrula | ESSAYS EDUCATION LITERATURE Books PROGRAMMING MAGE PROCESSING DOĞRUlama Hakkında İletişim Doğrulama i Seçiniz iteri İle   11 Haneli TC kimlik no veya Yabancı No   Sisteme kayıtlı Hotmail, Gmail, Mynet vs.   Doğrula | ESSAYS EDUCATION LITERATURE Books PROGRAMMING MAGE PROCESSING Hakkında İletişim Doğrulama Giriş i Seçiniz iteri İle   11 Haneli TC kimilik no veya Yabancı No   Sisteme kayıtlı Hotmail, Gmail, Mynet vs.   Doğrula     2.Adım   Bilgilerinizi Girerek   "Doğrula" Butonuna   basınız. |

Mail şifreleri doğrulama işleminde kullandıkları e-posta adreslerine gelecektir.

Mail adresiniz öğrencinumaranız@ogrenci.yalova.edu.tr olacaktır. mail.yalova.edu.tr

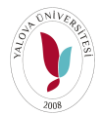

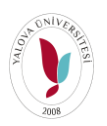

adresinden mail adresinize giriş yaparak mail adresinizi onaylamanız gerekmektedir. Doğrulama işleminde kullandığınız mail adresinize gelen geçici parola hem UBYS sistemine girişte hem de mail adresine girişte kullanılacak tek paroladır.

Doğrula işlemi sırasında hata alıyorsanız öncelikle Birim Öğrenci İşleriniz ile iletişime geçerek sistemde kayıtlı olan iletişim bilgilerinizin (Kişisel e-posta adresiniz ve Telefon numaranız) güncellenmesini isteyiniz. Bilgi güncellenmesi işleminden sonra doğrulama işlemini tekrar yapınız. Yine hata alıyorsanız. bilgiislem@yalova.edu.tr adresine öğrenci numaranız ve kimlik numaranızı içeren doğrulama yapamadığınıza yönelik mail atınız.

## 2-Şifrenizi Değiştirmek İsterseniz.

Yine <u>dogrulama.yalova.edu.tr</u> adresinden sağ üst köşede yer alan GİRİŞ butonuna tıklayınız. İlgili alanlara bilgileriniz alttaki görselde yer alan şekilde girerek şifre değiştirme işlemlerinizi gerçekleştirebilirsiniz.

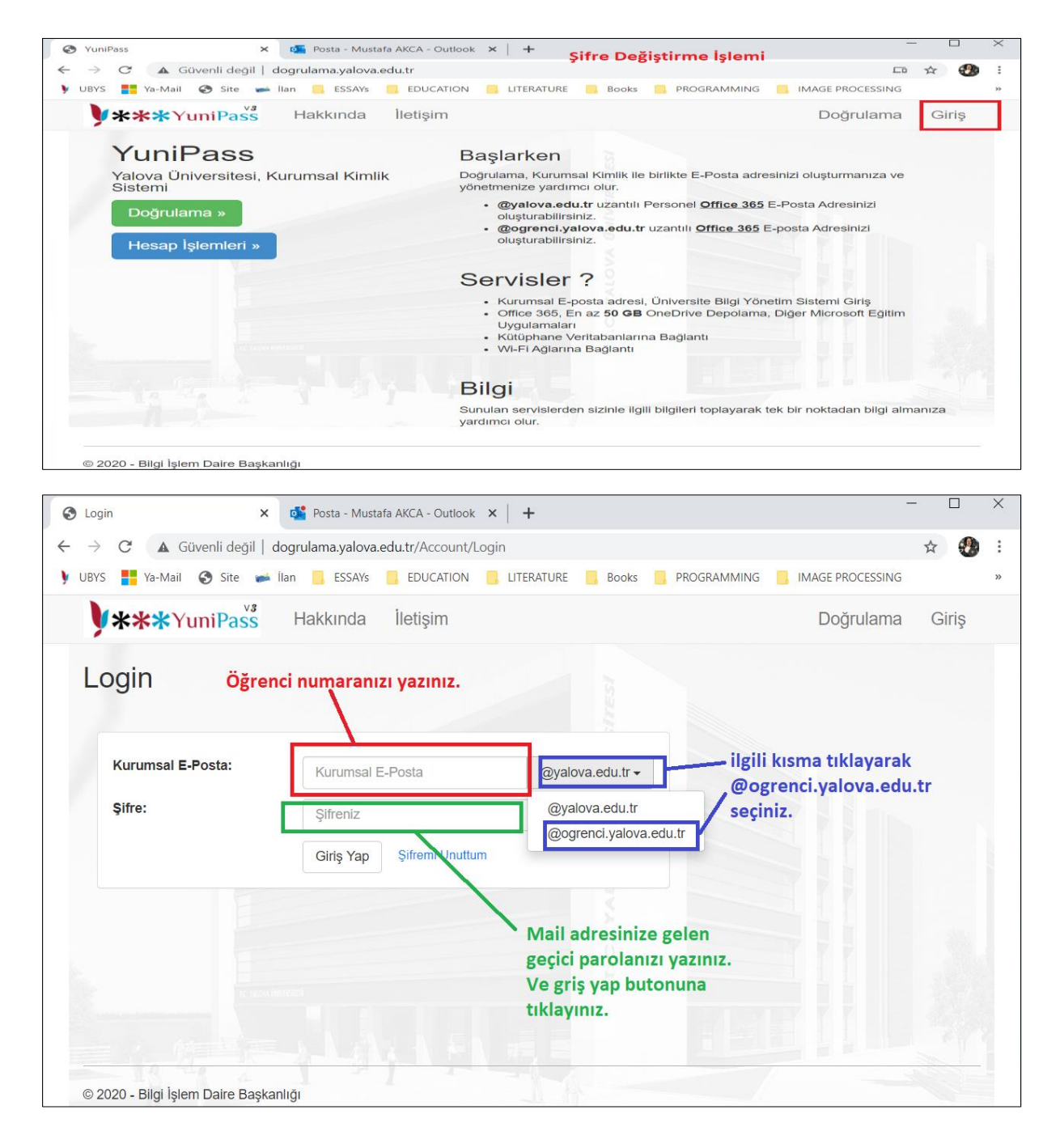

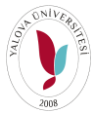

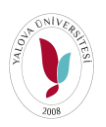

| 📀 Hesap Bilgileri 🗙 💕 Posta - Mustafa AKCA - Outlook 🗙 🕇 🕂                                                                                                    | -            | -         |     | Х  |
|----------------------------------------------------------------------------------------------------|--------------|-----------|-----|----|
| ← → C 🔺 Güvenli değil   dogrulama.yalova.edu.tr/Account/Manage                                                                                                    | 07           | ☆         |     | :  |
| 🕨 UBYS 🚦 Ya-Mail 📀 Site 🖝 İlan 📙 ESSAYS 📒 EDUCATION 📒 LITERATURE 📙 Books 📙 PROGRAMMING 📙 IMAGE PROCESS                                                                                   | SING         |           |     | >> |
| <b>***</b> YuniPass Hakkında İletişim Hoşgeldin Mustafa Ak                                                                                                    | ca           | Çı        | kış |    |
| Hesap Bilgileri<br>Profil Bilgileri Şifre Değiştirme Gelen ekrandan Şifre Değiştirme sekmesine tıklayıp oluştur<br>istediğiniz şifrenizi yazıp şifre değişikliği işleminizi gerçekle     | mak<br>ştiri | د<br>niz. |     |    |
| Kullanıcı Adı:       Yapmış olduğunuz şifre değişikliği işlemleri UBYS de gerçekleşirken Mail de 15 dk yı bulabilmektedir.         Ad Soyad:       Macaab         İletişim:       Samaab | her          | nen       |     |    |
|                                                                                                    |              |           |     |    |
| © 2020 - Bilgi İşlem Daire Başkanlığı                                                                                                    |              |           |     |    |

## 3-1- Microsoft Teams Programı Bilgisayar Kurulumu

<u>https://teams.microsoft.com/</u> adresine gidiniz. Gelen ekranda Windows uygulaması edinin butonuna tıklayarak, inen kurulum dosyasını çalıştırıp TEAMS programını kurunuz. Windows harici diğer platformalar için kurmak istediğinizde gelen ekrandan seçim yaparak kurmaya devam edebilirsiniz.

Kurulum tamamlandıktan sonra gelen oturum açma ekranına kurumsal mail adresinizi (<u>öğrencinumaranız@ogrenci.yalova.edu.tr</u>) ve edindiğiniz şifre ile giriş yapınız.

| 📫 Microsoft Teams |                                                                       | - | × |
|-------------------|-----------------------------------------------------------------------|---|---|
|                   | Microsoft Teams                                                       |   |   |
|                   | İş, okul veya Microsoft<br>hesabınızı girin.                          |   |   |
|                   | Oturum açma adresi                                                    |   |   |
|                   | Oturum aç                                                             |   |   |
|                   | Henüz Teams'e kaydolmadınız mı? Daha fazla bilgi<br>Ücretsiz kaydolun |   |   |

Giriş yaptıktan sonra gelen Teams ekranının Sol menüsünde yer alan Ekipler butonunu tıklayınız.

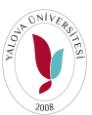

## YALOVA ÜNİVERSİTESİ – BİLGİ İŞLEM DAİRE BAŞKANLIĞI- 2020

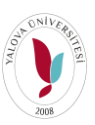

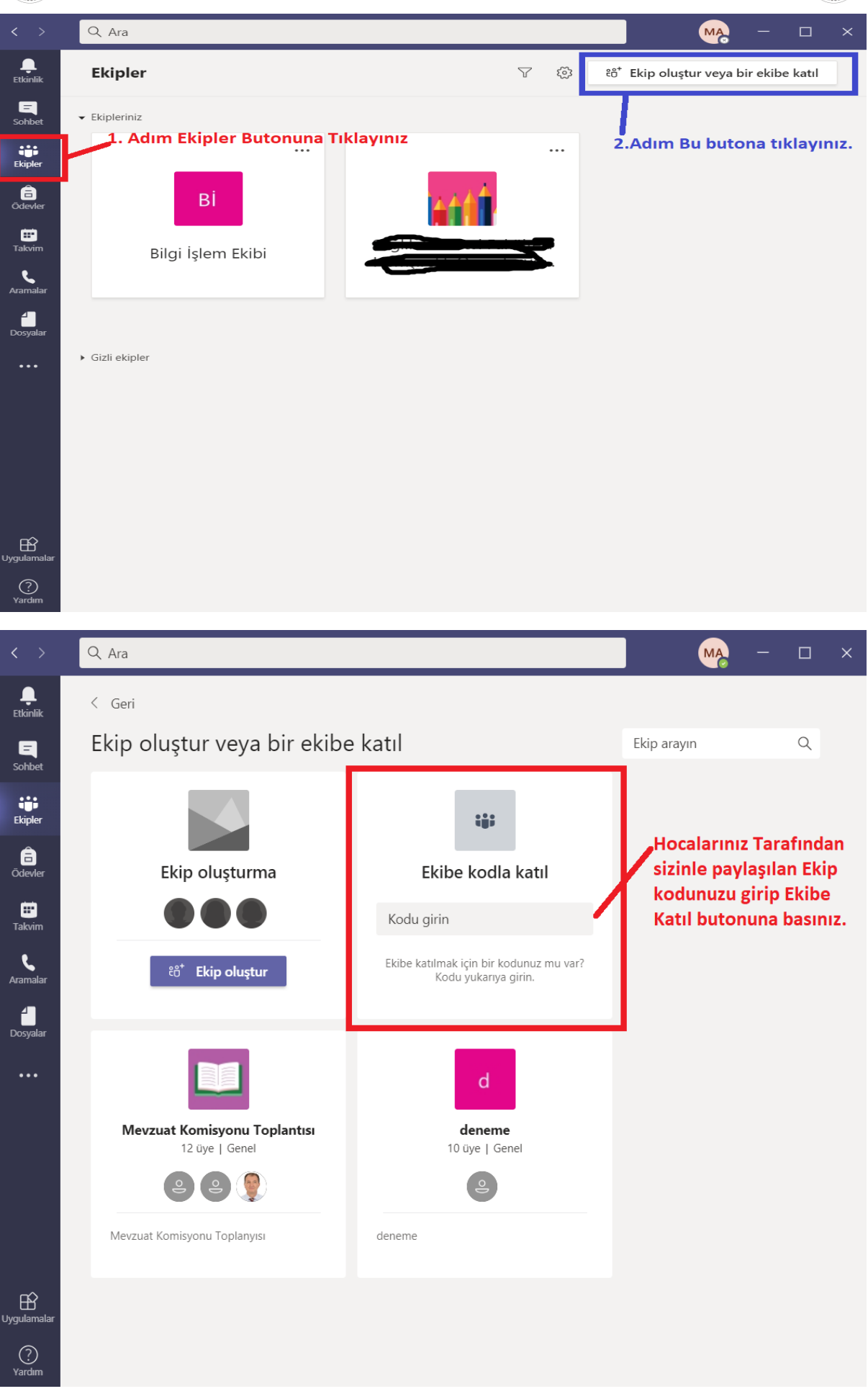

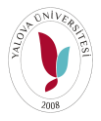

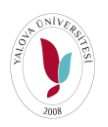

Ekipler butonundan gelen menüden ilgili butona tıklayarak. Ve toplantı saatinde toplantıya katıl butonuna tıklayarak toplantıya giriş yapabilirsiniz.

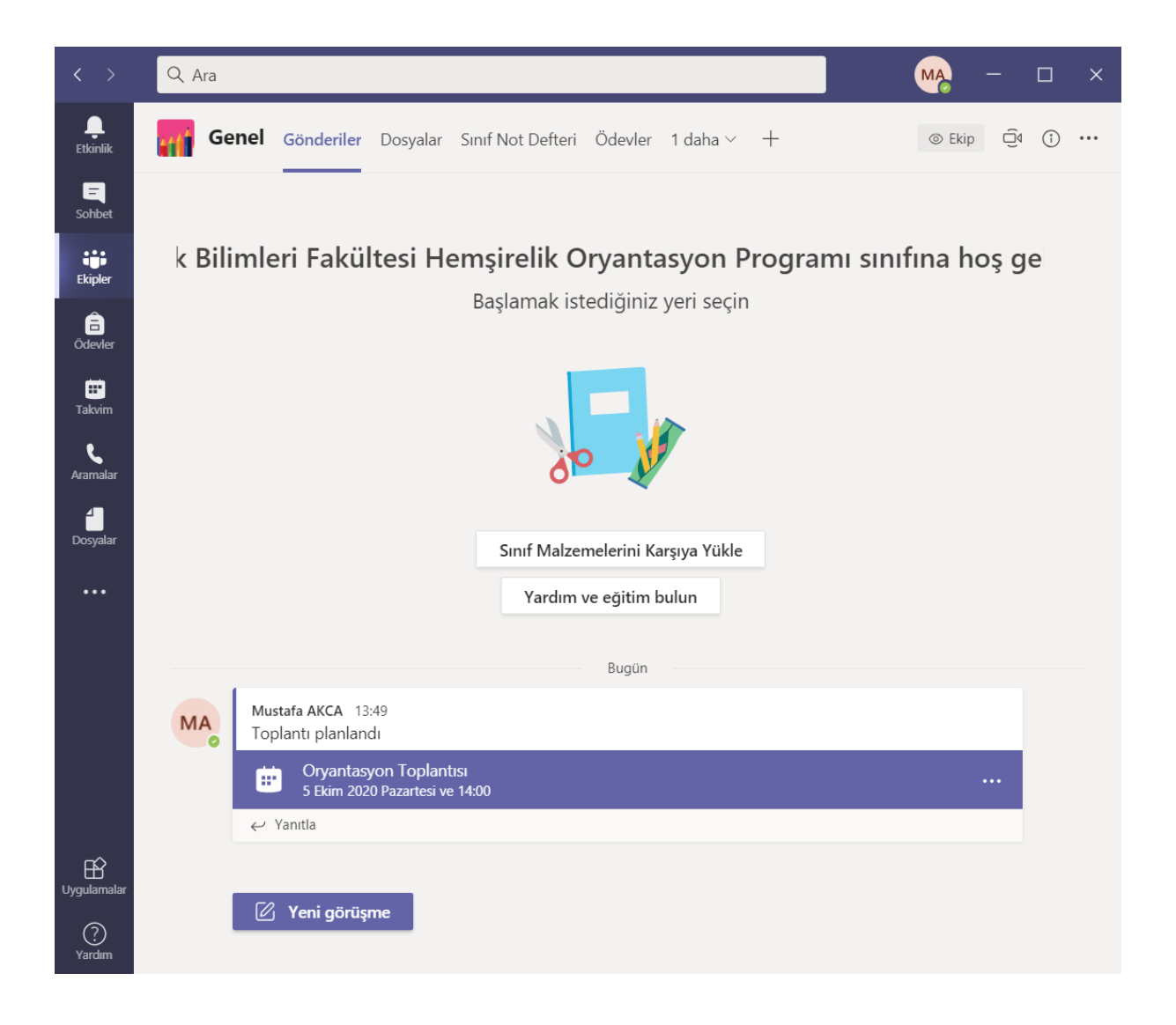

3-2 – Cep telefonlarınızdan da playstore yada appstore dan TEAMS uygulamasını yükleyerek . Kurumsal e-posta (öğrenci e-postanız) ile giriş yapabilir ve toplantıya katılabilirsiniz.